# Adding Zones to EnSURE Touch Locations

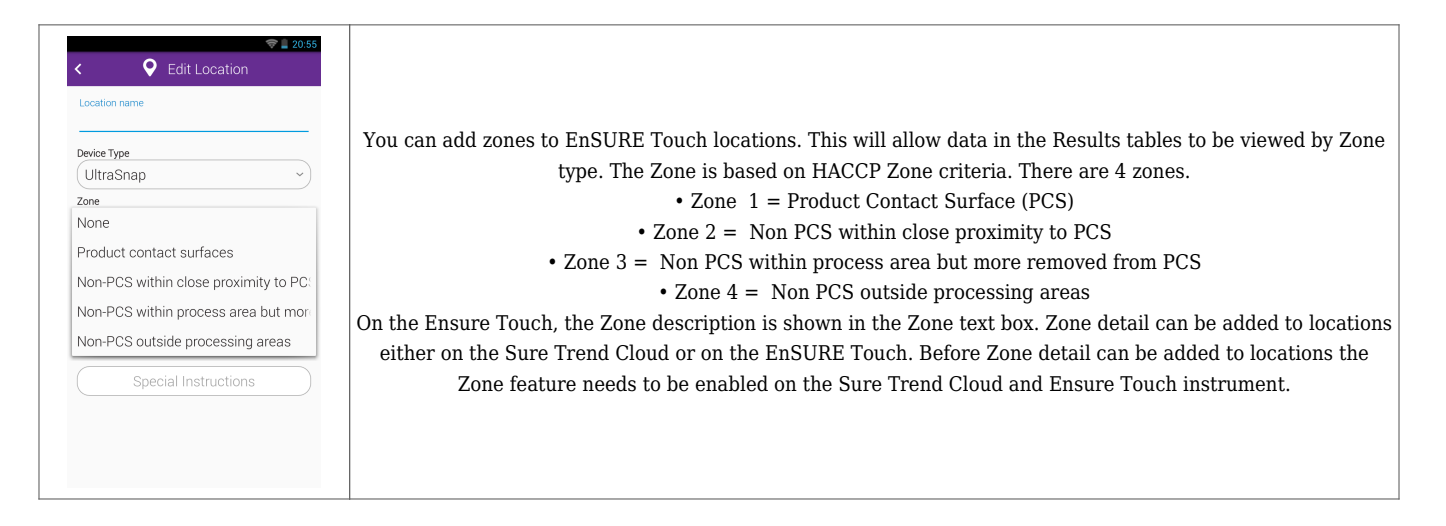

## **Enabling in SureTrend Cloud**

- 1. Log into <u>SureTrend Cloud</u>.
- 2. Click the **Sites** tab.
- 3. If necessary, click the site name to expand the site menu.
- 4. Click the **Site Settings** tab.
- 5. Scroll down and click Location Settings to expand the options.
- 6. Click the check box for **Enable Zone**.

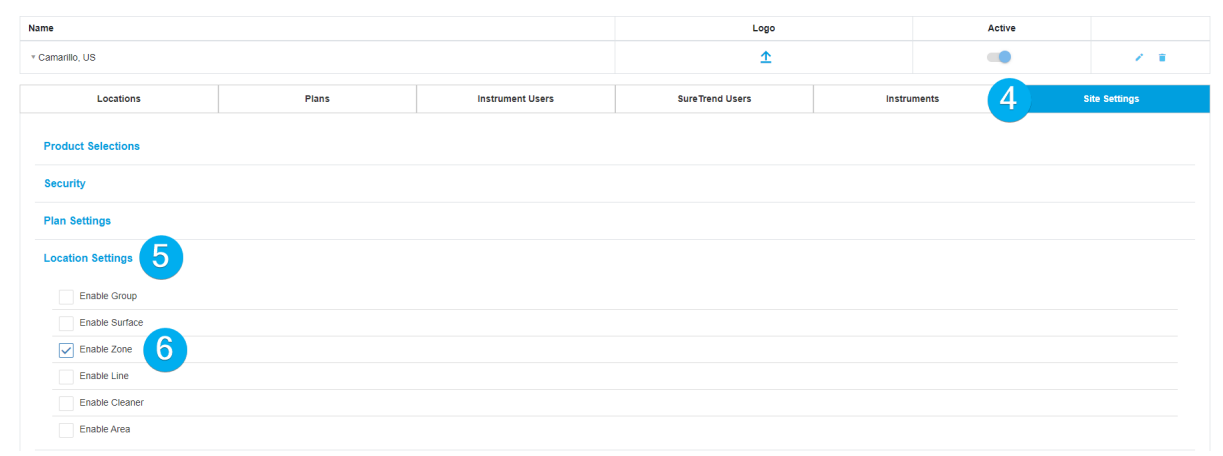

#### **Enabling Zones on EnSURE Touch**

- 1. From the Home Screen, tap Settings.
- 2. Tap Customization.
- 3. Tap Locations.

4. Tap the toggle to enable **Zones**.

| 🛜 🚆 20:51                                                         |  |  |  |  |  |
|-------------------------------------------------------------------|--|--|--|--|--|
| < 🤌 Location Settings                                             |  |  |  |  |  |
| Enable additional fields to be collected when editing a location. |  |  |  |  |  |
| Enable Group                                                      |  |  |  |  |  |
| Enable Surface                                                    |  |  |  |  |  |
| Enable Zone 4                                                     |  |  |  |  |  |
| Enable Line                                                       |  |  |  |  |  |
| Enable Cleaner                                                    |  |  |  |  |  |
| Enable Area                                                       |  |  |  |  |  |
|                                                                   |  |  |  |  |  |
|                                                                   |  |  |  |  |  |

### **Editing the Zone of Locations in SureTrend Cloud**

- 1. Log into <u>SureTrend Cloud</u>.
- 2. Click Sites.
- 3. If necessary, click your site name to expand the site menu.
- 4. On the Locations tab, click the Edit button for a location.
- 5. Enter a number 1-4 that represents the zone in the **Zone**.
- 6. Click Save.

Edit Location

| Device/Assay/Test: * | UltraSnap |               |         |      | •      |
|----------------------|-----------|---------------|---------|------|--------|
| Location Name: *     | Hopper    | Lower:        | 30      |      |        |
| Upper:               | 60        | Instructions: |         |      |        |
| Zone:                | 2 5       | Group:        | Select. |      | •      |
| Surface:             | Select    | Line:         | Select. |      | •      |
| Cleaner:             | Select    | Area:         | Select. |      | •      |
| Image:               | No Image  | ↑ Global:     | ~       |      |        |
|                      |           | ß             |         |      | 6      |
|                      |           |               |         | Save | Cancel |

### **Editing the Zone of Locations on EnSURE Touch**

- 1. From the Home Screen, tap Settings.
- 2. Tap Locations.
- 3. Tap the **Edit** button to enter the **Edit Locations**
- 4. Tap the **Edit** button for the location you want to edit.
- 5. Tap the **Zone** dropdown menu and select a zone option.

| <ul> <li>Edit Location</li> </ul>                   |
|-----------------------------------------------------|
| Location name                                       |
| Device Type                                         |
| (UltraSnap ~)                                       |
| Zone                                                |
| None                                                |
| Product contact surfaces                            |
| Non-PCS within close proximity to $PC^{\mathbb{C}}$ |
| Non-PCS within process area but more                |
| Non-PCS outside processing areas                    |
| Special Instructions                                |
|                                                     |
|                                                     |

- 6. Tap the **Back Arrow** to return to the **Edit Locations**
- 7. Tap the **Back Arrow** again to exiting the **Edit Locations**.

#### **Contact Hygiena Technical Support for further assistance.**

- Phone: 1-888-HYGIENA (1-888-494-4362, option 2)
- Email: techsupport@hygiena.com
- <u>Submit a Support Ticket</u>
- <u>Schedule a Microsoft Teams meeting with support</u>